×

## **Manter Funcionário**

O objetivo desta funcionalidade é manter os dados dos funcionários cadastrados no sistema.

A funcionalidade pode ser acessada no caminho: Gsan > Cadastro > Funcionário > Manter Funcionário.

Inicialmente o sistema exibe a tela de filtro, para que sejam informados os parâmetros sobre os funcionários, podendo ser filtrados pelas seguintes opções:

- Matrícula;
- Nome;
- CPF;
- Cargo;
- Empresa;
- Unidade Organizacional

Informe os parâmetros que julgar necessários e clique no botão Filtrar

|                                                           |   | Gsan -> Cadastro -> Funcionario - | > Manter Funcionario |
|-----------------------------------------------------------|---|-----------------------------------|----------------------|
| Filtrar Funcionário                                       |   |                                   |                      |
| Para manter o(s) funcionário(s), informe os dados abaixo: |   | 🗹 Atualizar                       |                      |
| Matrícula:                                                |   |                                   |                      |
| Nome:                                                     |   |                                   |                      |
| CPF:                                                      |   |                                   |                      |
| Cargo:                                                    |   | •                                 |                      |
| Empresa:                                                  |   |                                   | •                    |
| Unidade Organizacional:                                   | R |                                   | 8                    |
| Limpar Cancelar                                           |   |                                   | Filtrar              |
|                                                           |   |                                   |                      |
|                                                           |   |                                   |                      |
|                                                           |   |                                   |                      |
|                                                           |   |                                   |                      |
|                                                           |   |                                   |                      |

## **Preenchimento dos campos**

| Campo     | Orientações para Preenchimento      |
|-----------|-------------------------------------|
| Matrícula | Informe a matrícula do funcionário. |
| Nome      | Informe o nome do funcionário.      |

Base de Conhecimento de Gestão Comercial de Saneamento - https://www.gsan.com.br/

| Campo                  | Orientações para Preenchimento                                                                                                    |  |
|------------------------|----------------------------------------------------------------------------------------------------|--|
| CPF                    | Informe o CPF do funcionário.                                                                                                    |  |
| Cargo                  | Selecione uma das opções disponibilizadas pelo sistema.                                                                                                    |  |
| Empresa                | Selecione uma das opções disponibilizadas pelo sistema.                                                                                                    |  |
| Unidade Organizacional | Informe o código da unidade organizacional, ou clique no botão 🔍, link<br>Pesquisar Unidade Organizacional, para selecionar a unidade desejada. O<br>nome da unidade será exibido no campo ao lado.<br>Para apagar o conteúdo do campo, clique no botão 🔗 ao lado do campo em<br>exibição. |  |

Para refinar a pesquisa da "Unidade Organizacional", tela "Filtrar Funcionário", clique no botão e o sistema exibe a tela para que sejam informados os parâmetros que julgar necessários e clique no **Pesquisar** 

| Pesquisar Unidade Orga                                                   | inizacional                             |           |  |  |
|--------------------------------------------------------------------------|-----------------------------------------|-----------|--|--|
| Preencha o campo para pesquisar uma unidade organizacional: <u>Ajuda</u> |                                         |           |  |  |
| Tipo da Unidade:                                                         | ATENDIMENTO -                           |           |  |  |
| Nível Hierárquico:                                                       |                                         |           |  |  |
| Localidade:                                                              | R                                       | Ì         |  |  |
| Gerência Regional:                                                       |                                         |           |  |  |
| Descrição:                                                               |                                         |           |  |  |
|                                                                          | Iniciando pelo texto O Contendo o texto |           |  |  |
| Sigla:                                                                   |                                         |           |  |  |
| Empresa:                                                                 | <b>•</b>                                |           |  |  |
| Unidade Superior:                                                        | R                                       | Ø         |  |  |
| Unidade Centralizadora:                                                  | <b>•</b>                                |           |  |  |
| Unidade de Esgoto?                                                       | 💿 Sim 💿 Não 💿 Todas                     |           |  |  |
| Unidade Abre Registro de<br>Atendimento?                                 | 💿 Sim 🔘 Não 🔘 Todas                     |           |  |  |
| Unidade Aceita Tramitação?                                               | 💿 Sim 💿 Não 💿 Todas                     |           |  |  |
| Meio de Solicitação Padrão:                                              | <b>•</b>                                |           |  |  |
| Limpar                                                                   |                                         | Pesquisar |  |  |

Em seguida, será apresentada a tela resultante da busca. Clique no hiperlink do campo "Tipo da Unidade" e será exibida a tela de "Atualizar Funcionário".

## Cad - Funcionario - ManterFuncionario - Pesq.png

Com base nos parâmetros informados, o sistema exibe a tela resultante do filtro, conforme tela abaixo.

botão

Cad - Funcionario - ManterFuncionario - Res.png

Para atualizar um item referente ao "Cargo do Funcionário", clique no hiperlink do campo "Nome", Tela "Manter Funcionário", e será exibida a tela abaixo. Faça as modificações que julgar necessárias e clique no botão Atualizar.png.

Cad - Funcionario - ManterFuncionario - Atualiza.png

= Tela de Sucesso =

Cad - Funcionario - ManterFuncionario - TelaSucesso.png

= Funcionalidade dos Botões =

```
(% height="205" width="821" %)
```

| =Botão              |                                                                                                    |
|---------------------|----------------------------------------------------------------------------------------------------|
| R                   | Ao clicar neste botão, o sistema permite consultar um dado nas bases de dados.                     |
| Ì                   | Ao clicar neste botão, o sistema apaga o conteúdo do campo em exibição.                            |
| alt="Limpar.jpg"    |                                                                                                    |
| Filtrar             | Ao clicar neste botão, o sistema comanda a execução do filtro, com base nos parâmetros informados. |
| alt="Pesquisar.png" |                                                                                                    |
| Voltar Pesquisa.png |                                                                                                    |
| alt="Remover.png"   |                                                                                                    |
| Calendario.gif      |                                                                                                    |
| Voltar_filtro.jpg   |                                                                                                    |
| Voltar.jpg          |                                                                                                    |
| Desfazer.png        |                                                                                                    |
| cancelar2.jpg       |                                                                                                    |
| alt="Atualizar.png" |                                                                                                    |

Clique aqui para retornar ao Menu Principal do GSAN

From: https://www.gsan.com.br/ - Base de Conhecimento de Gestão Comercial de Saneamento

Permanent link: https://www.gsan.com.br/doku.php?id=ajuda:manter\_funcionario&rev=1435674440

Last update: 31/08/2017 01:11

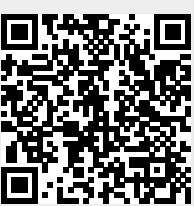